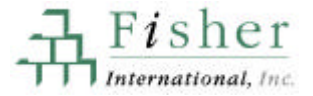

# 3

# **ACCOUNT VIEWER**

ACCOUNT VIEWER: an Overview Getting General Information Getting Production Information Getting Equipment Information

FISHER PULP&PAPER WORLDWIDE USER'S MANUAL

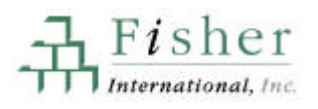

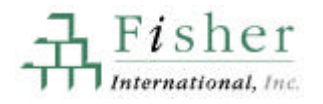

# ACCOUNT VIEWER<sup>™</sup>: an Overview

Once you've located a particular mill, you're now in a position to look at detailed information on that mill. As you can see from the menu below (the lower portion of ACCOUNT VIEWER), the information has been organized into a series of individual modules. By clicking on any of the buttons below, you will call up screens with more detailed information.

| General               | Production      | Equipment         | Custom Modules  |
|-----------------------|-----------------|-------------------|-----------------|
| Site Information      | Paper           | Process Equipment | Forming Fabrics |
| Personnel             | Pulp            | Process Controls  | Press Roll      |
| Corporate             | Water and Waste | Projects          |                 |
| Sales Territories     | Costs           |                   |                 |
| Add/Edit Sites, Names | Prices          |                   |                 |

The pages that follow will give you a glimpse of the screens that come into view and what information you will find—when you click on any of the above buttons.

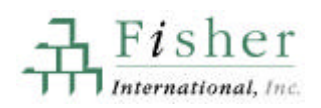

## **Getting General Information**

General information about a mill includes address information, personnel, corporate ownership, sales territory assignments and the opportunity to edit information. You access this information by clicking the buttons located in the bottom left corner of ACCOUNT VIEWER. The following pages will explain the details and features of each screen.

- SITE INFORMATION. Address detail, telephone and fax numbers, pulp and paper production snapshot, mill ownership.
- PERSONNEL. Key decision makers, titles, areas of responsibilities.
- CORPORATE INFORMATION. Information about the corporate owner of the mill.
- SALES TERRITORIES. Lets you assign your own sales territories, districts or regions to any mill in the database.
- ADD/EDIT SITES, NAMES. Add your own contact names, telephone numbers, locations.

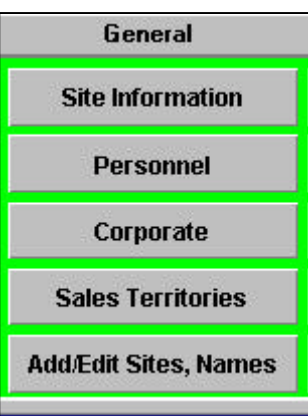

Site Information

The SITE INFORMATION screen provides a general snapshot of the mill—the "who," "what," and "where." Clicking on the **Site Information** button, located at the bottom left of the main ACCOUNT VIEWER screen, after you have highlighted a mill will produce a screen that looks as follows.

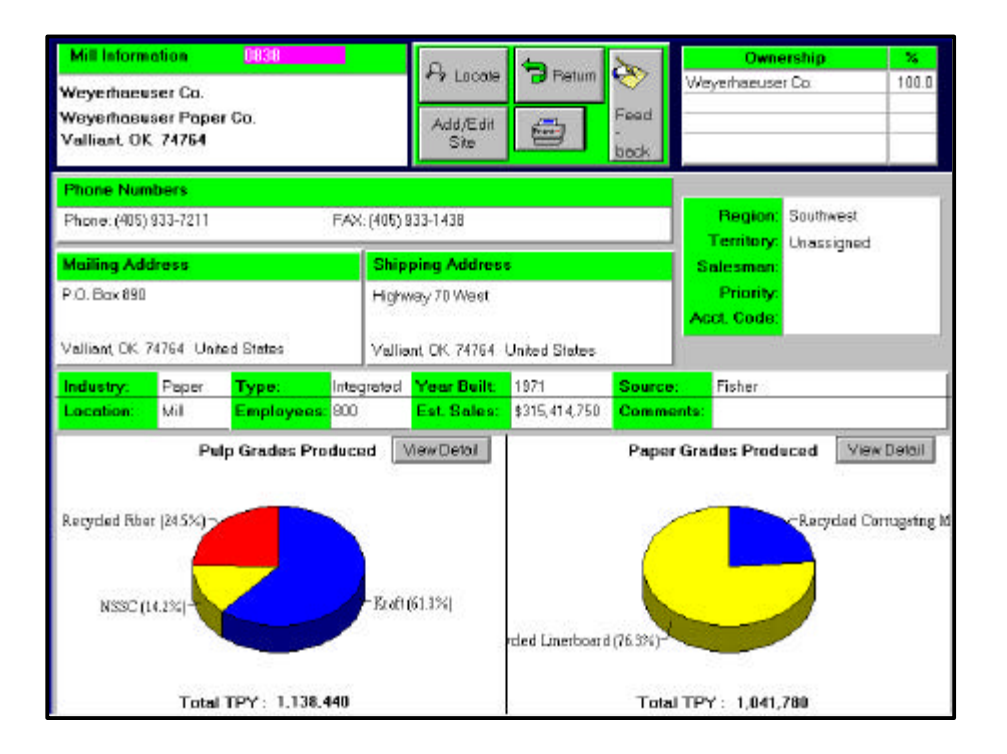

#### AT A GLANCE

Fisher

nternational, Inc.

SITE INFORMATION provides you with the following information:

- Mailing and shipping address
- Site number (A number we assign each mill)
- Ownership
- Phone numbers
- Mailing address
- Shipping address
- Type of mill
- Year built
- Estimated sales
- Pulp grades produced
- Paper grades produced

29

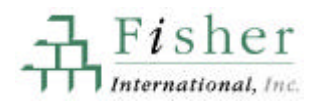

The PERSONNEL screen identifies the key decision-makers at each mill. Because a person's title doesn't necessarily indicate his or her full range of responsibility, decision makers are listed by "area of responsibility" rather than by "title". This information can be accessed by clicking on the **Personnel** button located on the main ACCOUNT VIEWER screen. Here is a look at a typical screen:

| Mill Information<br>New Group Inc.<br>Plainwell Tissue<br>Eau Claire, WI | 1162<br>Eau Claire Mill | <u>क</u>  | Locala<br>Locala<br>Neal            |              |        |
|--------------------------------------------------------------------------|-------------------------|-----------|-------------------------------------|--------------|--------|
| People                                                                   | View by Nome            |           |                                     |              |        |
| Responsibilit                                                            | y First Name            | LastName  | Title                               | Name of Line | Source |
| E 81                                                                     | Mike                    | Amstrong  | Quality Assurance Maxager           | X000         | Fisher |
| Engineering                                                              | Richard                 | Spinks    | Engineering & Maintenance Manager   | x00x         | Fisher |
| Environmental                                                            | Chuck                   | Stanke    | Technical Director                  | X000         | Fisher |
| Geseral Manager                                                          | Gary                    | Hoydan    | Pesident Manager                    | X000         | Fisher |
| Maintenance                                                              | Richard                 | Spinks    | Engineering & Maintenance Manager   | XOX          | Fisher |
| PaperMachine                                                             | Paul                    | Olson     | Paper Making Superintendent         | Machine #3   | Fisher |
| PaperMackine                                                             | Paul                    | Okon      | Paper Making Superintendent         | Mochine #5   | Fisher |
| PaperMil                                                                 | Paul                    | Olson.    | Paper Making Superintendent         | X000         | Fisher |
| Plast                                                                    | Gary'                   | Hoyden    | Fesident Manager                    | x00x         | Fisher |
| Power and Utilities                                                      | Richard                 | Spinks    | Engineering & Maintenance Manager   | X000         | Fisher |
| Process Cantrol                                                          | Bob                     | Decker    | Stock Prep Manager                  | x00X         | Fisher |
| Production                                                               | Dennis                  | Faltynski | Converting & Shipping Superintender | XOOK         | Fisher |
| Notes                                                                    |                         | Type of t | Number A                            | Mail List    |        |
|                                                                          |                         | -         |                                     |              | -      |
| _                                                                        |                         |           | 1                                   |              |        |

### AT A GLANCE

PERSONNEL provides you with the following information:

- Responsibility
- First and Last Names
- Title
- Name of Line

### VIEWING OPTIONS

You can view personnel in two ways: (1) by area of responsibility and (2) by last name. The screen shot above is organized by area of responsibility. To switch views, you click on the **View by Name** button located just under the *Mill Information* section in the left-corner of the screen.

### ADDING OR EDITING NAMES

If you have other contacts at the mill or if you have notes on an individual, you can enter that information. To access the editing screen, press the **Add/Edit Names** button located at the top of the screen. For more information on how to take advantage of this feature, see page 33.

### VIEWING PERSONNEL BY NAME

PERSONNEL (VIEW BY NAME) screen lists personnel alphabetically by last name.

To see detailed information on an individual, highlight the name by clicking on it with your mouse. The *Responsibility*, *Notes*, *Numbers* and *Mailing List* sections change to show information for that individual. If an individual is in charge of more than one area, they will have multiple responsibilities listed.

*Example*: Dan Moore is the Environmental Manager for this mill as well as being in charge on the corporate level.

| Alberta New<br>Alberta New<br>Whitecourt, | isprint Co. Ltd.<br>Isprint Whiteor<br>AB | ourt Hill      | Process de         |        | zines<br>Food-<br>Iback |              |    |
|-------------------------------------------|-------------------------------------------|----------------|--------------------|--------|-------------------------|--------------|----|
| People                                    | View                                      | by Responsit   | slity              |        |                         |              |    |
| First Name                                | Last Name                                 |                | Title              | Seurce | Responsibility          | Name of Line | Î  |
| Carron                                    | Bacaraba                                  | Paper Manag    | a .                | Fater  | Corporate Environm      | NNIN         | 12 |
| Ted                                       | Dougles                                   | Operation: M   | enegere            | Fisher | Environmental           | HRBH         | н  |
| Hary                                      | Halewell                                  | Engineering&   | Nanlenance Manager | Fuler  |                         | 1000         | H  |
| E.                                        | Lanouseux                                 | Finishing Man  | ager               | Firter |                         |              | H  |
| Jan                                       | Luppers                                   | Superintende   | nt of E & I        | Fater  |                         |              |    |
| Chec                                      | Mile                                      | Pulp Manage    |                    | Fater  |                         |              | Ľ  |
| Davi                                      | Moore                                     | Environmenta   | Nanagar            | Fisher | 20 20                   |              | 12 |
| Gicele                                    | Renaud                                    | Assistant Proc | Jess Engineer      | Fisher | 1                       |              |    |
| Laty                                      | Robinson                                  | Corporate Pur  | chasing Manager    | Fishel |                         |              |    |
| Gay                                       | Snih                                      | Technical Dis  | ector              | Fater  |                         |              |    |
| lan                                       | Thomson                                   | Beneral Mana   | sger               | Fisher |                         |              |    |
| Notez                                     |                                           | Type           | of Number Num      | iber   | d<br>Mol Lie            |              |    |

The "xxxx" under the *Name of Line* section means that field does not apply to that individual. Dan Moore is in charge of environmental issues at the mill, but he is not in charge of any particular line.

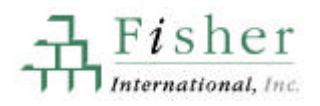

## **Corporate Information**

The CORPORATE screen provides information about the corporate owner of the mill. You access this information, by clicking on the **Corporate** button in the general column of ACCOUNT VIEWER. Along with address and telephone information, this screen compiles the pulp and paper production information for all of that corporation's mills and presents it in a pie chart.

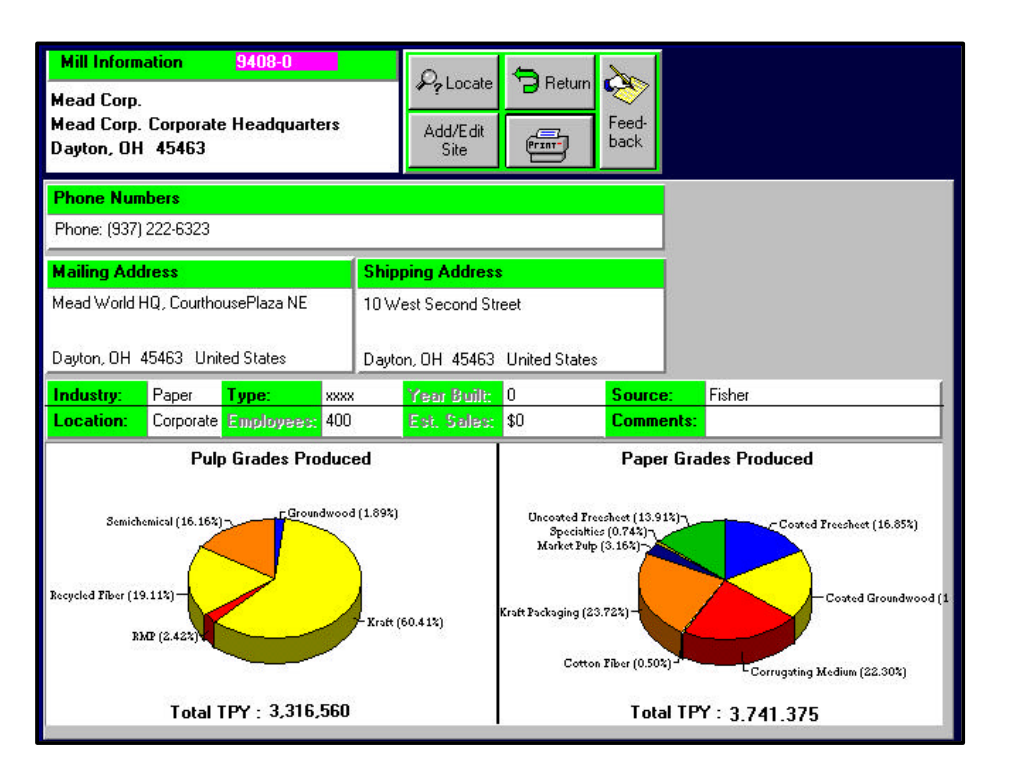

#### AT A GLANCE

CORPORATE INFORMATION provides you with the following information:

- Mill information
- Phone numbers
- Mailing address
- Shipping address
- Pulp grades produced throughout corporation
- Paper grades produced throughout corporation

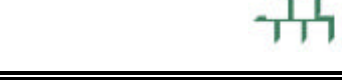

Fisher

## **Sales Territories**

SALES TERRITORIES is a unique feature of FPWW that allows you to integrate your own sales territory information with the information stored in the database. Once you have set up your own regions, districts, territories and distributors, you can call up information specific to each of these designations. If you need help, Fisher International, Inc. can work with you to set up a highly efficient and focused sales management system. For more information, call Customer Support, at 1-203-854-5390.

| Region          |          | Distri         | et                 | Territory | D      | istributor |                                                                                                    |
|-----------------|----------|----------------|--------------------|-----------|--------|------------|----------------------------------------------------------------------------------------------------|
| Assign Sites t  | o n Re   | egion by State | Select Region to v | view d    |        | -          |                                                                                                    |
| Add 1           | New R    | egios          | Chassigned         |           | Return | >          |                                                                                                    |
| Rena            | ume Pu   | egion          |                    | s         |        | ed<br>rk   |                                                                                                    |
| Change individu | al mill: | s below :      |                    |           |        |            |                                                                                                    |
| Region          |          | Company        | Site Name          | City      | State  | Site Code  | ſ                                                                                                    |
|                 |          |                |                    |           |        |            | alter to a second the second to the second second s |
|                 |          |                |                    |           |        |            |                                                                                                    |

FISHER PULP&PAPER WORLDWIDE USER'S MANUAL

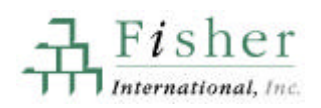

## Adding or Editing Sites and Names

One of the most power features of FPWW is the opportunity it gives you to integrate your own information into the database. This information will *not* be affected when you install our semi-annual updates.

The steps below explain how to edit personnel and site information. If you have selected **Add/Edit** from either the MILL INFORMATION or PERSONNEL screen, start with step number 3.

- 1. Working from ACCOUNT VIEWER, highlight the mill whose information you want to edit or add to.
- 2. Click on "Add/Edit Sites, Names" button. This button is located in the bottom left of the screen.
- 3. Make "edit" selection from top menu buttons.

You have three choices:

- Address Detail. Change address information, add a new site.
- Edit Name. Add direct telephone numbers, mailing lists or areas of responsibility.
- **Insert Name.** Add a new name to the database.
- 4. Make selection from top menu buttons on the next screen. *Example:* insert name
- Input information in the appropriate categories.
   If you want to add a telephone

number, mailing list or area of responsibility, click on the add button beneath the section.

6. Select "Leave Edit."

| Siles Cardo  | Campo                                                                                 | •          | 54           | Name .         | Ckp              | 5.445  | Country                        |  |
|--------------|---------------------------------------------------------------------------------------|------------|--------------|----------------|------------------|--------|--------------------------------|--|
| 0445         | The Herwart Science                                                                   | é lec      | Battick Page | redenard Coss. | Nulich.          | 18.8   | British Status                 |  |
| (44)         | Sector Paper Ed                                                                       |            | Seamon Pa    | per Cs. el     | 8 distances into | 8.8    | themed States<br>United States |  |
| (44)         | USM Dop.                                                                              |            | Team 854     |                | Fanad            | 8.8    |                                |  |
| 121          | MostCop                                                                               |            | Read June    | andly Plane    | South list       | 100    | Walked States                  |  |
| 0452         | E BRIER Manufact                                                                      | wrgto.     | Eaboodk Ma   | anutactures;   | Former Follo     | 10.0   | throad Status                  |  |
| 0454         | 64 Independs 5 Year Ca.<br>65 Recar Inc.<br>68 Southearth Ca.<br>68 Countre Paper Ca. |            | 8 dispaces   | eb. L. Visan   | Wood Coottoe     | 85     | Burnel States                  |  |
| 6455         |                                                                                       |            | Boxine \$54  |                | West             |        | Wated States                   |  |
| 0456         |                                                                                       |            | Southwarth   | Lo. Wed        | Appendie         | 8.8    | Weighted Streets               |  |
| 6466         |                                                                                       |            | Deading Pa   | aper Company   | Wincedat         |        | theted Shares                  |  |
| 0468         | RET Building Free                                                                     | Note Corp. | Million Bull | King Preducts  | Rona             |        | Wated Street                   |  |
|              | Second .                                                                              | Fiel       | balles .     | . tee          | -                | Durine | Washins                        |  |
| 2.00         | Information                                                                           |            | -            | Photomete      | Lineord          | toring | THE R.                         |  |
|              | Fermini                                                                               |            | -            | - Francisco -  | Contratio        | Print  | - 16.0                         |  |
| Colynoides 1 |                                                                                       | -          | automa .     | Pair           | ulle .           |        |                                |  |
| -            | in Textboline                                                                         | 0          | nia.         | 0.000          |                  |        | 1                              |  |
|              |                                                                                       |            |              |                |                  |        |                                |  |

| Add    | No E        | di inan<br>Anti New | et<br>Na | Loine<br>There   | Au           | -      | Fr Locate to              | Restant   |         |            |   |
|--------|-------------|---------------------|----------|------------------|--------------|--------|---------------------------|-----------|---------|------------|---|
| SHu Ca | du          | Company             |          | 50               | Nemu         |        | City                      |           | Dista . | Cov        |   |
| 101    | Parlianty   | Client              |          | Politech Curt    | D. CARDINGS  | Bird   | At:Getwa                  |           | A       | Lated St   | ŝ |
| 1908   | Green Bo    | ev Perd-routing In  | 0.       | Green City P     | ackeging.    | Advent | Monthon                   |           | 19.     | Cetad St   | 5 |
| EBC1   | Georgia     | Paote Carp.         |          | Geografie        | citic Carep. |        | Little Frack              | A         | n.      | Centred St | m |
| -      | -           |                     | -        |                  |              |        |                           |           | _       | -          | a |
| 467MA  | First Norse | Last Name           |          | Title            |              | يكي ال | N                         | c105      |         | Same       |   |
| 19     | John        | d sect              | Ptp      | ection Mana      | 997          | 1      |                           |           |         | Pister     | 1 |
| 19     | (are)       | Baid                | Tec      | Anicel Directo   | ¥            |        |                           |           |         | Filler     | Т |
| Ub.    | Flichard    | Hargraves           | Puk      | Nel Superint     | redeni       |        |                           |           |         | Pictur     | T |
| VR.    | Jan .       | Liploid             | Ret      | ikeoliig Mene    | 45           |        | 1                         |           |         | Finter     | I |
| Mp.    | July        | Philips             | En-      | inconversion Ma  | 10 period    |        |                           |           |         | Pictor     | Ι |
| /9.    | 300         | Pitnet              | 1.58     | tos Sysariwa     | NGDM         |        |                           |           |         | Fisher     | 1 |
| V2.    | Thiodole    | Fasecher            | Exts     | u deir Sup wiets | andest.      |        |                           |           |         | Plater     | 1 |
| AL.    | Reg         | Rodgen              | Mor      | Heromore Sup     | which are a  |        |                           |           |         | Faher      | I |
| AC:    | Jet .       | Scot                | floa     | of Menufecture   | sing Sapaw   |        |                           |           |         | Pater      | I |
| -      | _           |                     | 1        |                  |              |        |                           |           |         | 1          | ż |
| Type   |             | THOM:               | 1        | Mail L           |              |        | From of Perspon           | other the | Nesso   | OF LINE    | ٩ |
|        | _           |                     | 18       |                  |              | 123    | December Mill             |           | 008     |            | 1 |
|        |             |                     | 1        |                  |              | 4      | Teductor.                 | 10        | oria    |            | 1 |
|        |             |                     | 268.     |                  |              | 911.   | Contraction of the second |           |         |            |   |

## **Getting Production Information**

Production information about a mill includes paper and pulp production details, water and waste usage and treatment, comparison cost information and historical price figures. You access this information by clicking the buttons located in the second column form the left at the bottom of the main ACCOUNT VIEWER screen. Here's a closer look at the information you can access from this section of the database.

- PAPER. Type of paper being produced on machines, including capacity, grade information, bleach status, original supplier, year, speed, width, trim, etc.
- PULP. Type of pulp produced, including bleached status, bleach sequence, yearly production, etc.
- WATER AND WASTE. Information on both influent and effluent water, process and cooling water in mill, primary and secondary treatment methods.
- COSTS. Estimated costs of producing different grades of paper, and relative ranking in industry, including cost breakouts.
- PRICES. Trend analysis for various grades of paper.

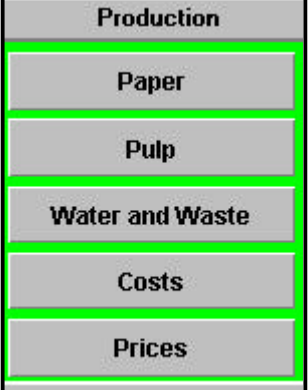

Fisher

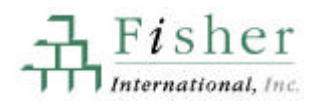

## **Paper Production**

The PAPER PRODUCTION screen gives you production data for each individual machine in a mill. This information ranges from bleached status to basis weights to days of operation per year. The *Machine Information, Furnish* and *Finished Products* sections of the screen will change to reflect the machine you have highlighted in the *Paper Production* section.

| Mill Inform                           | ation 038       | 6      |            |      | 6      | 0              | ( <del>(</del>    | Data     |                |               |             |        |                |                 |     |
|---------------------------------------|-----------------|--------|------------|------|--------|----------------|-------------------|----------|----------------|---------------|-------------|--------|----------------|-----------------|-----|
| Mead Corp.<br>Mead Pape<br>Rumford, M | r Div. Rui<br>E | nford  | Mill       |      | 5      | 0, Lo<br>2, No | icate             |          | Feed-<br>back  |               |             | Ma     | chine #5       | i               |     |
| Paper Prod                            | uction          |        |            |      | 5/     | 9              |                   |          |                |               |             |        |                |                 |     |
| Name of I                             | Line            | Мај    | or Grade   | E    | Bleach | ed?            | Coated?           | Acid?    | On/Off<br>Mach | Low/<br>Basis | High<br>:Wt | Sq.Ft  | . Days<br>Oper | Yearly<br>Prod. |     |
| Machine #10                           | Pi              | inting | and Writir | ng B | leache | ed             | Coated            | Acid     | On             | 50            | 80          | 3300   | 363            | 136,12          | i-1 |
| Machine #11                           | Pi              | inting | and Writin | ng B | leache | ed             | Coated            | Acid     | On             | 38            | 80          | 3300   | 363            | 94,380          | j   |
| Machine #12                           | Pi              | inting | and Writin | ng B | leache | ed             | Coated            | Acid     | On             | 38            | 80          | 3300   | 363            | 81,675          | ŝ 📗 |
| Machine #15                           | Pi              | inting | and Writin | ng B | leache | ed             | Coated            | Neutral  | On             | 32            | 50          | 3300   | 363            | 226,87          | ŝ   |
| Machine #5                            | P               | inting | and Writir | ng B | leache | ed             | Uncoated          | Acid     | XXX            | 30            | 71          | 3300   | 360            | 28,800          | j   |
| Machine #7                            | Pi              | inting | and Writin | ng B | leache | ed             | Uncoated          | Acid     | XXX            | 30            | 71          | 3300   | 360            | 32,400          | j   |
| Machine #8                            | P               | inting | and Writir | ng B | leache | ed             | Uncoated          | Acid     | xxx            | 30            | 71          | 3300   | 360            | 32,400          | i   |
| Machine In                            | formation       |        |            |      |        |                |                   |          | 1              | otal I        | Mill F      | Produc | tion :         | 694,095         |     |
| Origin                                | al Supplier     |        | Original   | Year |        | Wie            | ith               | Tri      | im             | Ma            | ximun       | n Spee | d Daily        | Capacity        |     |
| Rice Barton                           |                 |        | 1950       |      |        | 152 li         | nches             | 134 1    | l rim          |               | 750 F       | PM     | 80             | TPD             |     |
| Furnish                               |                 |        | A.,        |      |        |                |                   | Finished | l Produc       | :ts           |             |        |                |                 |     |
| Furnish                               | Fiber           |        | Origin     | TP   | Y      | %Tot           | <mark>%Pur</mark> | Finishe  | d Produc       | ts Q          | uality      | SC     | Gr             | ade             |     |
| Ash                                   | xxxx            | xx     | xx         | 2,8  | 80     | 10             | 100 🔟             | Business | Paper          | x             | oox         | xxxx   | Uncoated       | d Freeshee      | 2   |
| Kraft                                 | Hardwoo         | d No   | orthern    | 12,9 | 60     | 45             | 0                 | -        |                |               |             |        |                |                 |     |
| Kraft                                 | Softwoo         | d No   | orthern    | 10,3 | 868    | 36             | 0                 | 2        |                |               | ŝ           |        |                |                 | ٦.  |
|                                       |                 |        |            |      |        |                |                   | 1        |                |               | _           |        |                |                 | -   |
|                                       |                 | -      |            | _    |        | -              |                   |          |                |               | _           |        | _              | 1               | 1   |

#### AT A GLANCE

PAPER PRODUCTION provides you with the following information:

- Bleached status
- Coated status
- Basis weights
- Days operated
- Yearly production
- Major grade and grade
- Machine information
- Furnish
- Fiber type
  - Finished products

## **Pulp Production**

The PULP PRODUCTION screen details the type of wood or pulp used in the mill, including production numbers. To view this screen, click on the **Pulp Production** button located in the production column at the bottom of the ACCOUNT VIEWER screen.

37

The *Pulp Line* and *Recycled Fiber* sections, at the bottom of the screen, are dependent on the line you have selected in the *Pulp Production* section.

The **Bleach Symbols** button opens a look up chart that lists abbreviations for the chemicals listed in the bleach sequences.

| International P<br>Prattville, AL | aper Co.         |               | ₽9 he           | cale en            | Feed-<br>beck      |        | Rø          | cycled         |                 |
|-----------------------------------|------------------|---------------|-----------------|--------------------|--------------------|--------|-------------|----------------|-----------------|
| Pulping Produ                     | ction            | 410           | L H             | 44 4 3             | жн                 |        | Bleact      | n Symbols      |                 |
| Name of Line                      | Type of<br>Wood  | Bleached ?    | Type of<br>Pulp | Subtype<br>of Pulp | Bleach<br>Sequence | 2002   | Days<br>/fr | Yearly<br>Prod | Air/Bone<br>Dry |
| Karrer 1                          | Softwood         | Unbleached    | Kraft           | xeece              | 1000X              | 0      | 360         | 342.000        | Ar Died         |
| Karryr 2                          | Softwood         | Unbleached    | Kraft           | 10000              | 10000              | 0      | 360         | 252,000        | Air Dried       |
| Kerryr 3                          | Herdwood         | Unbleached    | Krall           | xxxx               | 1000X              | 0      | 350         | 324,000        | Air Dried       |
| Recycled                          | Recycled         | Unbieached    | Recycled        | NelDeinked         | ****               | 0      | 360         | 133,200        | Bone            |
| Pulp Line Info                    | mation           | 1             |                 |                    | Total Mill I       | Produc | ation :     | 1,051,200      | Yearly          |
| Original Su                       | upplier 👘        | Driginal Year | Daily Capa      | icity L            | abel               |        |             |                |                 |
| Black Clewson                     |                  | 1987          | 370             | I                  | PD                 |        |             |                |                 |
| Recycled Fiber<br>Type<br>OCC     | Yealy<br>103.201 | 2<br>100 -    |                 |                    |                    |        |             |                |                 |

#### AT A GLANCE

PULP PRODUCTION provides you with the following information:

- Type of wood
- Bleach sequence
- Type and subtype of pulp
- Yearly production
- Recycled fiber

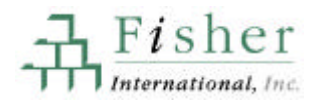

## Water and Waste

The WATER AND WASTE screen tracks water usage and sludge production, and also lists treatment methods. To access this screen, click on the **Water and Waste** button located at the bottom of the ACCOUNT VIEWER screen.

| Mead Corp.<br>Mead Corp. S<br>Stevenson, A                                                                      | tevenson<br>L  | Mal          | 6          | De Locate<br>Next   |                            |        |       |
|----------------------------------------------------------------------------------------------------|----------------|--------------|------------|---------------------|----------------------------|--------|-------|
| Vater Usage                                                                                                    | and Sludg      | e Productio  | n          |                     |                            |        |       |
| Mill Section                                                                                                    | Material       | Application  | Source     | Destination<br>Type | Source/Destination<br>Name | Volume | Label |
| Infuent                                                                                                    | Water          | Process      | Fiver      |                     | Tennessee River            | 4.80   | MMGD  |
| Influent                                                                                                    | Water          | Cooling      | River      |                     | Tennessee River            | 0.30   | MMGD  |
| Effluent                                                                                                    | Water          | Process      | Fiver      |                     | Tennessee River            | 4.00   | MMGD  |
| Effluent                                                                                                    | Water          | Cooling      | Fiver      |                     | Tennessee River            | 0.20   | MMGD  |
| Effluent                                                                                                    | Sludge         | Primary      | Incinerati | on                  | Power Bailer #1            | 50.00  | TPD   |
| Effluent                                                                                                    | Sludge         | Primary      | Landspre   | sed                 | Company Landspread         | 20.00  | TPD   |
| Effluent                                                                                                    | Sludge         | Secondary    | Incinerati | ion:                | Power Boiler #1            |        | TPD.  |
| reatment Mel<br>Mill Section                                                                                    | thods<br>Stage | IJ           | pe         |                     | Description                |        |       |
| Intuent                                                                                                    | Primary        | Chemical T   | reatment   | Chlorination &      | Alum                       |        |       |
| Induced                                                                                                    | Secondary      | NoTreatine   | rit        | NoTreatment         |                            |        |       |
| The second second second second second second second second second second second second second second second se | Primary        | Claification | 1          | Clarifier           |                            |        |       |
| Effluent                                                                                                    |                |              |            | dankar Orak         | Stration Danies            |        |       |

#### AT A GLANCE

WATER AND WASTE provides you with the following information:

- Mill section
- Source/destination
- Volume
- Treatment type and description

## Costs

The COST screen gives you a comparative look at how this particular mill's costs compare with (1) industry; (2) the low cost producer; (3) the high cost producer; and (4) the industry average. This screen also provides a breakout of the cost of production per ton of grade produced for the mill you have selected. To access this information, click on the **Costs** button located at the bottom of the ACCOUNT VIEWER screen.

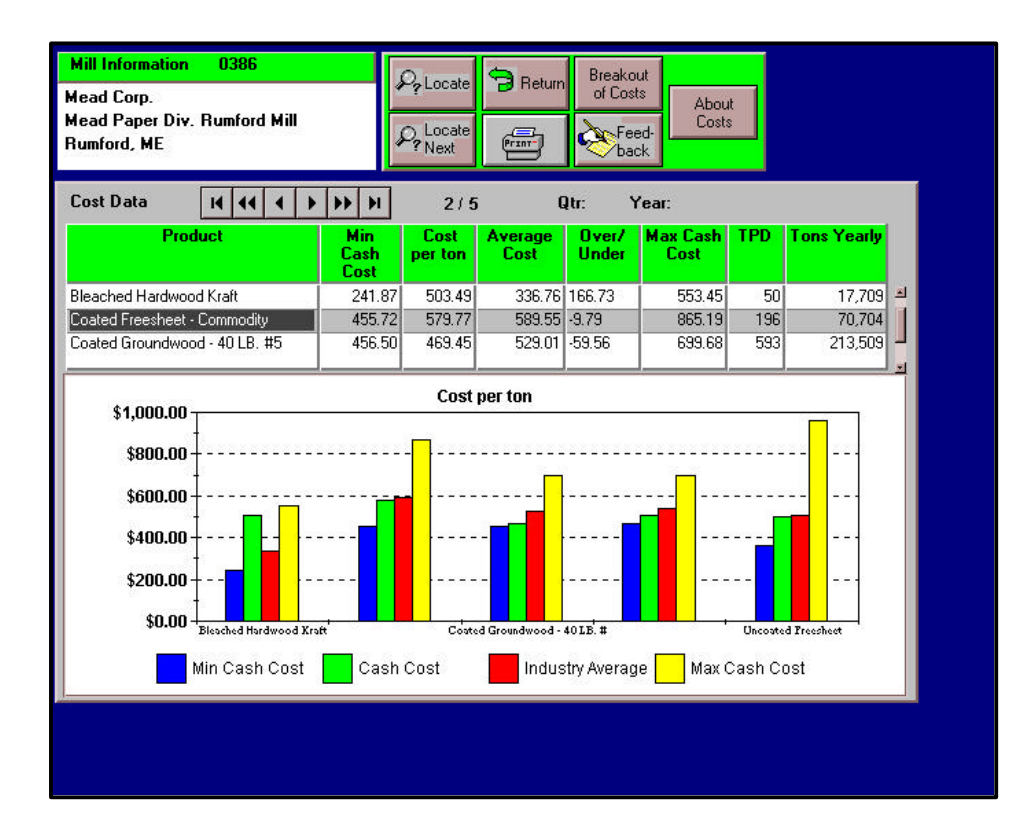

#### AT A GLANCE

**Minimum cash cost.** The lowest cost across all mills producing that grade of paper.

Fisher

nternational, Inc.

Mill cost per ton. Costs for that mill.

Average cost. The average cost across all mills producing that grade of paper.

**Over/under.** Where this mill lies against the average.

**Maximum cash cost**. The highest cost across all mills producing that grade of paper.

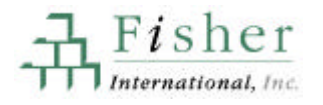

### COST BREAKOUT

To see a mill's specific costs, compared with other mills making the same grade of paper, click on the **Breakout of Costs** button from the main COST screen. To choose a different grade of paper, select another grade from the drop down menu located in the left center of the screen.

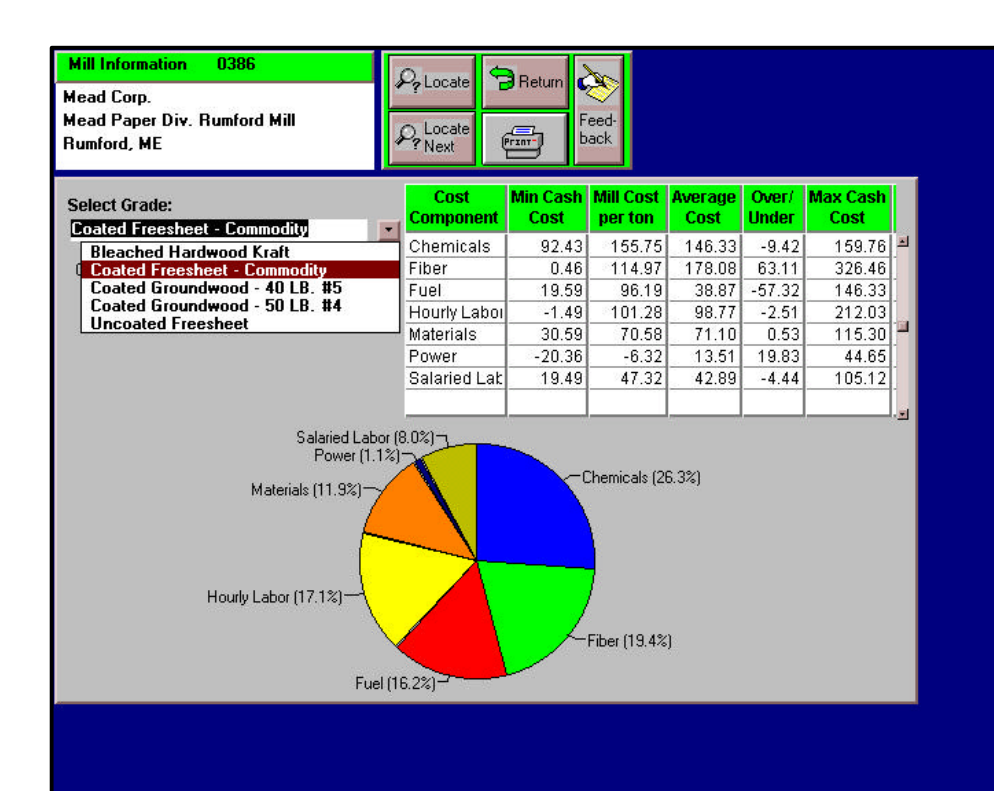

#### AT A GLANCE

Costs includes details on the following components.

- Chemicals
- Fiber
- Fuel
  - Hourly labor
- Materials
- Power
- Salaried labor

For definitions of the cost components, see Appendix.

## Prices

PRICES screen shows the transaction prices from 1970 to the present for various grades of paper. To view this information, click on the **Prices** button located at the bottom of the ACCOUNT VIEWER screen.

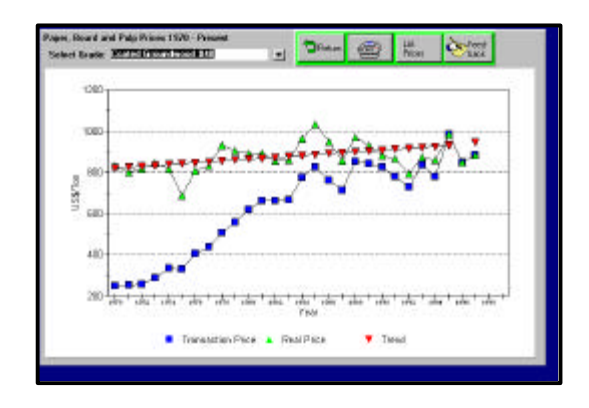

#### AT A GLANCE

PRICES provides you with the following data:

Fisher

nternational, Inc.

- Transaction price
- Real price
- Trend
- Detailed list of the prices that make up the graph

The **List Prices** button located at the top of the PRICES screen will give you data behind the graph.

|     |                      |               | Sector States and sector sector sector sector sector sector sector sector sector sector sector sector sector se |
|-----|----------------------|---------------|----------------------------------------------------------------------------------------------------|
| Yea | Transaction<br>Price | Real<br>Price | Trend                                                                                                    |
| 195 | 7 885                | 885           | 945 -                                                                                                    |
| 195 | 6 850                | 850           |                                                                                                    |
| 195 | 5 994                | 984           | 930                                                                                                    |
| 195 | 4 780                | 862           | 926                                                                                                    |
| 195 | 3 837                | 874           | 921                                                                                                    |
| 195 | 2 728                | 795           | 917                                                                                                    |
| 1%  | 780                  | 858           | 913                                                                                                    |
| 1%  | 0 827                | 882           | 908                                                                                                    |
| 190 | 9 843                | 932           | 904                                                                                                    |
| 196 | 8 855                | 970           | 899                                                                                                    |
| 196 | 7 713                | 857           | 895                                                                                                    |
| 196 | 6 761                | 950           | 891                                                                                                    |
| 196 | 5 825                | 1033          | 885                                                                                                    |
| 190 | 4 777                | 965           | 882                                                                                                    |
| 198 | 3 665                | 861           | 876                                                                                                    |
| 196 | 2 662                | 859           | 873                                                                                                    |
| 196 | 1 662                | 891           | 863                                                                                                    |
| 196 | 619                  | 894           | 864                                                                                                    |
| 197 | 9 558                | 905           | 968                                                                                                    |
| 197 | 8 509                | 931           | 856                                                                                                    |
| 197 | 7 435                | 833           | 851                                                                                                    |
| 197 | 6 405                | 808           | 847                                                                                                    |
| 197 | 5 221                | 697           | 942                                                                                                    |

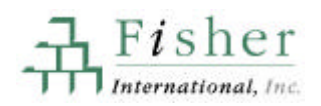

## **Getting Equipment Information**

The equipment section of the database provides you with highly detailed information about process equipment and controls, as well as major capital and maintenance projects at the mill. You access this information by clicking the buttons located at the bottom of the main ACCOUNT VIEWER screen.

- PROCESS EQUIPMENT. Describes every major piece of equipment in a mill, including type, subtype, supplier, year of installation and other relevant information.
- PROCESS CONTROLS. Describes DCS and supervisory systems throughout the mill, in addition to scanners, sensors and actuators.
- PROJECTS. Describes capital and maintenance projects over \$1 million US, including estimated investment spending and investment and all relevant dates and RFQ, developer's name, description of project scope.

| Equipment         |
|-------------------|
| Process Equipment |
| Process Controls  |
| Projects          |
|                   |
|                   |
|                   |

## **Process Equipment**

PROCESS EQUIPMENT shows every major piece of equipment in the mill. The information is grouped by mill section and line. You access this screen by pressing the **Process Equipment** button located at the bottom of the ACCOUNT VIEWER screen.

| Hill Info                                                                      | mation 0386              |         | Mil                                               | Section                                                                                                    | N.         | ame of Line                                                                | Equi                  | pmen                                                          | Dimen | sions  |  |
|--------------------------------------------------------------------------------|--------------------------|---------|---------------------------------------------------|----------------------------------------------------------------------------------------------------|------------|----------------------------------------------------------------------------|-----------------------|---------------------------------------------------------------|-------|--------|--|
| Mead Gorp.<br>Mead Paper Div. Runford Mill<br>Runford. ME<br>PyLocale PyLocale |                          |         | Pub<br>Blea<br>Stac<br>Pap<br>Finis<br>Rec<br>Pow | Pulping<br>Bleach Plant<br>Stack Prep<br>Pages Machine<br>Finishing<br>Recausticizing<br>Fiscorery<br>Power |            | <ul> <li>Groundwood Stane<br/>Kraft Hardwood<br/>Kraft Softwood</li> </ul> |                       | 2 500 00 HP     58 00 Inches Di     1,000 00 RPM     000 xxxx |       |        |  |
| Set                                                                            | Filter Cloar             | Filters | View F                                            | duane 🔡                                                                                                    | View ALL I | Nil Equipm                                                                 | enk 14                | 44 -                                                          | • •   | H 44   |  |
| Section                                                                        | Name of Line             | Class   | Туре                                              | Subtype                                                                                                    | Applic     | Supplier                                                                   | Corporate             | Yr                                                            | Model | Stat   |  |
| Pulping                                                                        | Groundwood Stone<br>2000 | Grinder | Stone                                             | Á troosphe                                                                                                  | 10000      | Great<br>Northern                                                          | Great<br>Nothern      | 1930                                                          | 1011  | Dpes.# |  |
| Pulping                                                                        | Groundwood Stone<br>3353 | Grinder | Stone                                             | Amosphe                                                                                                    | 2000       | Great<br>Northern                                                          | Great<br>Northern     | 1930                                                          | 8211  | Dpes   |  |
| Pulping                                                                        | Groundwood Stone<br>2000 | Grinder | Stone                                             | Atmosphe                                                                                                    | 2000       | Great<br>Northern                                                          | Greek<br>Nothern      | 1930                                                          | NU    | Dpen   |  |
| Pulping                                                                        | Groundwood Stone<br>2022 | Grinder | Stone                                             | Atmosphe                                                                                                    | x00X       | Breat<br>Northern                                                          | Great<br>Northern     | 1930                                                          | 811   | Opes   |  |
| Pulp<br>Washing                                                                | Groundwood Stone<br>2000 | Filter  | Drun                                              | Gravity                                                                                                    | Thickener  | ІМРСО                                                                      | Beloit<br>Corporation | 1930                                                          | REFE  | Dpes-  |  |
| Pulp<br>Washing                                                                | Groundwood Stone<br>2002 | Filter  | Dun                                               | Gravity                                                                                                    | Thickener  | IMPCO                                                                      | Beloit<br>Corporation | 1930                                                          | 80.00 | Opes   |  |
| Pulping                                                                        | Groundwood Stone<br>3555 | Reiner  | Single Das                                        | Lon<br>Consisten                                                                                            | Rejucts    | Speak<br>Waldion                                                           | And its Inc.          | 1965                                                          | RG42  | Dpes   |  |
| Pulp<br>Washing                                                                | Groundwood Stone<br>2000 | Cleaner | Centrilugel                                       | XDOX                                                                                                    | x0x        | Celleto                                                                    | GLRY. Inc.            |                                                               | KIII  | Opes   |  |
|                                                                                |                          |         |                                                   |                                                                                                    |            |                                                                            |                       |                                                               |       |        |  |

## VIEWING EQUIPMENT FROM MILL SECTIONS

To view equipment from different mill sections, follow these steps:

- 1. Click on the *Mill Section* you want to view.
- 2. Click on the line from the *Name of Line* list.

The equipment in the lower portion of the screen reflects the mill section and the name of line you have selected.

Note that the *equipment* dimensions will change for each piece of equipment.

Clicking **View ALL Mill Equipment** will list every piece of equipment in the mill, without grouping it by mill section.

43

Fisher

ternational, Inc.

FISHER PULP&PAPER WORLDWIDE USER'S MANUAL

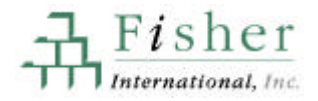

### PROCESS EQUIPMENT: ALL EQUIPMENT VIEW To view all of the equipment in the mill, click on the **View ALL Mill Equipment** button, located in the center of the PROCESS EQUIPMENT screen.

| Mead Co<br>Mead Pa<br>Rumford | np.<br>oper Div. Rumford<br>, ME<br>te Py Locate |           | 293       | pieces               | of equipme            | snt                | 2                     | Fee  | <del>ر</del> ب | Return |
|-------------------------------|--------------------------------------------------|-----------|-----------|----------------------|-----------------------|--------------------|-----------------------|------|----------------|--------|
| 5et                           | Filter Clea                                      | r Filters | View Pr   | llens                | View by               | Mill Section       | H                     | 44 4 | ( ) )          | •      |
| Section                       | Name of Line                                     | Class     | Туре      | Subtype              | Applio                | Supplier           | Corporate             | Ye   | Model          | Stat   |
| Pulping                       | Kraft Hardwood                                   | Digester  | Batch     | Vertical<br>Pressure | 188                   | Bath lion<br>Works | Bath lion<br>Works    | 1949 | XHX            | Oper.  |
| Pulping                       | Kraft Hardwood                                   | Digester  | Batch     | Vertical<br>Pressure | 11000                 | Bath Iron<br>Works | Bath from<br>Works    | 1949 | XINX           | Oper   |
| Pulping                       | Kraft Hardwood                                   | Digester  | Batch     | Vertical<br>Pressure | 11032                 | Bath lion<br>Works | Bath lion<br>Works    | 1949 | XHHX           | Oper   |
| Pulping                       | Kraft Hardwood                                   | Digester  | Batch     | Vertical<br>Pressure | 1KOX                  | Bath Iron<br>Works | Bath from<br>Works    | 1949 | XINX           | Oper   |
| Pulping                       | Kratt Hardwood<br>xxxxx                          | Digester  | Batch     | Vertical<br>Pressure | 1833                  | Bath lion<br>Works | Bath lion<br>Works    | 1949 | 3165X          | Oper   |
| Puip<br>Washing               | Krait Hardwood<br>xxxx                           | Spreen    | Piessue   | XXXXX                | Primary               | IMPOD              | Beloit<br>Corporation | 1989 | XKKX           | Oper   |
| Pulp<br>Washing               | Kraft Hardwood<br>xixix                          | Screen    | Pressure  | SCHR                 | Primary               | IMPCO              | Beloit<br>Corporation | 1989 | XRRS .         | Oper   |
| Pulp<br>Washing               | Kraft Hardwood<br>xxxx                           | Screen    | Pressure  | 2001 K               | Knotter               | IMPCO              | Beloit<br>Corporation | 1989 | XXXX           | Oper   |
| Pulp                          | Krall Hardwood                                   | Filter    | Compacto: | Pressure             | Brownstock<br>Washing | IMPCO              | Beloit<br>Commeting   | 1998 | NRM            | Oper   |

#### AT A GLANCE

Special features of the Process EQUIPMENT screen:

**Set Filter.** You can use the set filter instructions outlined on page 23 to view only certain pieces of equipment.

**Locate.** Use the Locate instructions outlined on page 22 to find a certain piece of equipment.

**xxxx**. Viewing an "xxxx" means that field does not apply to that piece of equipment.

**Blanks.** If you see an empty field, it is because we do not know that piece of information. We will not guess if we don't know the answer

## **Process Controls: Overview**

Within the PROCESS CONTROLS section, you can access several screens of information. Those screens are:

- PROCESS CONTROLS-VIEW BY CONTROL. What each control is measuring.
- PROCESS CONTROLS-VIEW BY LINE. What controls are operating for each line.
- SCANNERS/SENSORS. Location of sensors and what they are measuring.
- ACTUATORS. Shows what actuators are on each machine.
- SOFTWARE. What software is running.

### PROCESS CONTROLS: VIEWING BY CONTROL

To view process controls for any mill listing, click on the **Process Controls** button located at the bottom of the main ACCOUNT VIEWER screen. The information listed in the right section of the screen will change depending on the control you have highlighted on the left. Process controls can be grouped either by control or by machine line. To switch views, use the button located in the top right of the screen.

| Mead Corp.<br>Mead Paper Div. Rundod Hill<br>Rundord, ME |                            |      | A Locate Result |               |                       | Scamers Sensors<br>Actuators<br>Software |                                  |              |    |  |
|----------------------------------------------------------|----------------------------|------|-----------------|---------------|-----------------------|------------------------------------------|----------------------------------|--------------|----|--|
| Set Filter                                               | Clear Filters View Filters |      |                 | 11 44 4       | + + H                 | 1                                        | Honeywell - TDC 20               | 100          |    |  |
| Supplier                                                 | Model                      | Year | Тури            | DCS<br>Status | Supervisory<br>Status | 1                                        | Name of Line/Sub                 | Mill Section |    |  |
| Hanepviel                                                | TDC 2000                   | 1979 | Electronic      | Downling      | NoE quipervent        | 4                                        | Pecovery                         | Recover      | 1  |  |
| Hareyvell                                                | TDC 3000                   | 1995 | Electronic      | Operating     | NoE quipment          | 1                                        | Concentrator #1                  |              |    |  |
| Hariepsel                                                | TDC 3000                   | 1995 | Electronic      | Operating     | NoE quiperent         |                                          | Fecovery                         | Recovery     |    |  |
| Honepvell                                                | TDC 3000                   | 1995 | Electronic      | Operating     | NoE quipment          |                                          | Concentrator #2                  | -            | 4  |  |
| Honeyviell                                               | TDC 3000                   | 1995 | Electronic      | Operating     | NoE quipment          |                                          | Pecovery<br>Evaporator #1        | Hecovery     |    |  |
| Honeyviell                                               | TDC 3000                   | 1995 | Electronic      | Operating     | NoE quipment.         | 1                                        | Bernamu                          | Barrows      | 1  |  |
| Honepvell                                                | TDC 3000                   | 1995 | Electronic      | Operating     | NoE quipment          | 1                                        | Fecovery Boler \$1               | ( month      |    |  |
| Harepval                                                 | TDC 3000                   | 1995 | Electronic      | Dpenetrog     | NoE quipment          |                                          | and a second state of the second | -            | 1  |  |
| Harapvall                                                | TDC 3000                   | 1989 | Electronic      | Operating     | NoE quipment          |                                          |                                  |              | 1  |  |
| Horseyvell                                               | TDC 3000                   | 1989 | Electronic      | Operating     | NoE quipment          |                                          |                                  |              | i. |  |
| Harepvel                                                 | TDC 3000                   | 1990 | Electronic      | Operating     | NoE quipment          | 1                                        |                                  | -            | 4  |  |
| Honeyvell                                                | TDC 3000                   | 1991 | Electronic      | Operating     | NoE quipment          | 11                                       |                                  |              |    |  |
| Honeyviell                                               | TDC 3000                   | 1992 | Electronic      | Operating     | NoE quipment.         |                                          | -                                | -            | 1  |  |
| Neassaex                                                 | 2001                       | 1991 | Electronic      | NoE quipment  | Operating             |                                          |                                  |              |    |  |
| Measures                                                 | 2001                       | 1991 | Electronic      | NoE quipment  | Operating             |                                          |                                  | 1            | 1  |  |
| MERTLERS                                                 | 2001                       | 1987 | Electronic      | NoE quipment  | Operating             |                                          |                                  |              |    |  |
|                                                          |                            |      |                 |               |                       | 5.                                       |                                  | 1.           | Ε. |  |

Supervisory status

The three lower buttons located in the top right of the screen, gives you access to additional information about scanners, sensors, actuators and software.

#### AT A GLANCE

PROCESS CONTROLS provides you with the following information:

- Supplier
- Model
- Year supplied
- Туре
- DCS Status

FISHER PULP&PAPER WORLDWIDE USER'S MANUAL

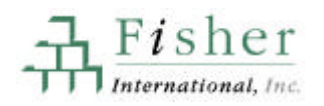

## PROCESS CONTROLS: VIEWING BY LINE

To view process controls by line, click on the **View by LINE** button from the main Process Controls (VIEW BY CONTROL) screen. This screen shows the process controls for each line. The box to the right changes to show detailed information for the line you have selected on the left.

| Mill Information | 0386                  |               | 1   |                    | View by C       | ONTROL    | 4 |
|------------------|-----------------------|---------------|-----|--------------------|-----------------|-----------|---|
| Mead Corp.       |                       | ≁∳Loca        | ate | P Return           | Scanners        | /Sensors  |   |
| Mead Paper Div.  | . Rumford Mill        | O Loca        | ate | Feed               | Actua           | ators     |   |
| Rumford, ME      |                       | ? Next        |     | Print Dack         | Softw           | vare      |   |
| Set Filter C     | lear Filters View Fi  | ilters Id dd  | •   | H H H              |                 |           |   |
| Name of Line     | Sub Line              | Mill Section  |     | Kraft S            | oftwood - Bleac | hed Kraft |   |
| CIO2 Generator   | CIO2 Generator #1     | Bleach Plant  | E   | Supplier           | Hopeuwell       | 1         | 1 |
| Finishing        | Rewinder #2           | Finishing     | 1   | Model              | TDC 3000        |           |   |
| Finishing        | Rewinder #5           | Finishing     |     | Year               | 1989            |           |   |
| Finishing        | Supercalender #21     | Finishing     |     | Tune               | Electronic      |           |   |
| Finishing        | Supercalender #22     | Finishing     | 1   | DCS Status         | Operating       |           |   |
| Finishing        | Supercalender #24     | Finishing     | i I | Supervisoru Status | NoEquipment     |           |   |
| Finishing        | Supercalender #26     | Finishing     |     | Supervisory Status | NoEquipment     |           |   |
| Finishing        | Supercalender #27     | Finishing     |     |                    |                 |           |   |
| Groundwood Ston  | xxxx                  | Pulp Washing  |     |                    |                 |           |   |
| Groundwood Ston  | xxxx                  | Pulping       |     |                    |                 |           |   |
| Kraft Hardwood   | Bleached Kraft Hardw  | Bleach Plant  |     |                    |                 |           |   |
| Kraft Hardwood   | xxxx                  | Pulp Washing  |     |                    |                 |           |   |
| Kraft Hardwood   | XXXX                  | Pulping       | 11  |                    |                 |           |   |
| Kraft Softwood   | Bleached Kraft Softwc | Bleach Plant  |     |                    |                 |           |   |
| Kraft Softwood   | xxxx                  | Pulp Washing  | 1   |                    |                 |           |   |
| Kraft Softwood   | XXXX                  | Pulping       |     |                    |                 |           |   |
| Machine #10      | XXXX                  | Paper Machine |     |                    |                 |           |   |
|                  | I                     | I             | -   |                    |                 |           |   |
| 16               |                       |               |     |                    |                 |           |   |

#### AT A GLANCE

PROCESS CONTROLS provides you with the following information:

- Name of line
- Sub line
- Mill section
- Supplier
- Model
- Year
- DCS status
- Supervisory status

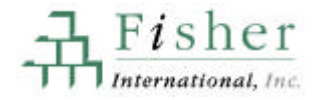

### PROCESS CONTROLS: SCANNERS/SENSORS

The SCANNERS/SENSORS screen is reached from the main PROCESS CONTROLS screen, either the VIEW BY CONTROL or VIEW BY LINE screens, and shows where the scanners are located and what the sensors are measuring. Unlike many of the other screens in FPWW, the two sections of this screen (*Scanner Location* and *Sensors*) are unrelated.

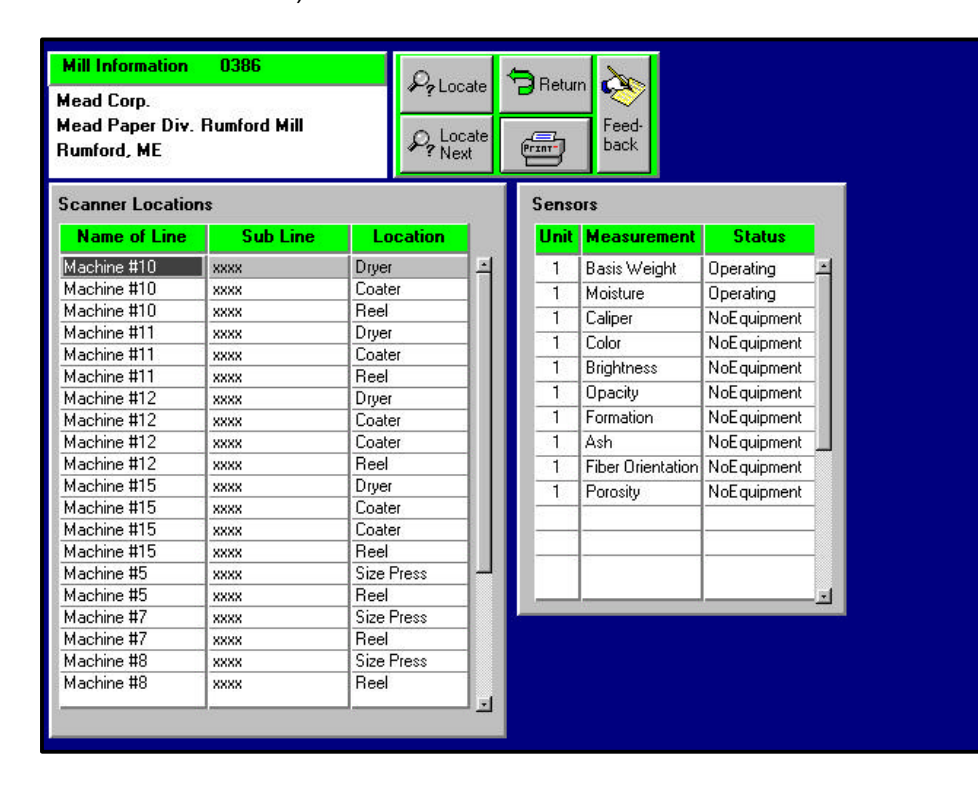

AT A GLANCE

SCANNERS/SENSORS provides you with the following information:

- Scanner Location
  - Name of Line
  - Sub Line
  - Location
  - Sensors
    - Unit
    - Measurement
    - Status

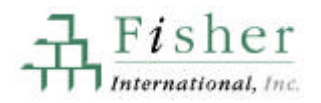

### PROCESS CONTROLS: ACTUATORS

Similar to the SCANNERS/SENSORS screen, the ACUATORS screen is accessed from the main PROCESS CONTROLS screen. Actuator information is grouped by machine. The *Actuator* information that appears at the bottom of the screen will depend on the *Machine* you select in the middle section.

| ad C<br>ad P<br>nfore                                                                       | orp.<br>aper I<br>d, ME                                            | Div. Rumf                                                          | ord Mill | Po h                                                                                                    |                                                                                                    | Feed-<br>back                                                                                       |                                                                    |                                                                                                    |   |
|---------------------------------------------------------------------------------------------|--------------------------------------------------------------------|--------------------------------------------------------------------|----------|----------------------------------------------------------------------------------------------------|----------------------------------------------------------------------------------------------------|----------------------------------------------------------------------------------------------------|--------------------------------------------------------------------|----------------------------------------------------------------------------------------------------|---|
| chir                                                                                        | ne                                                                 |                                                                    |          |                                                                                                    |                                                                                                    |                                                                                                    |                                                                    |                                                                                                    |   |
| N                                                                                           | lame (                                                             | of Line                                                            |          | Sub Line                                                                                                    |                                                                                                    |                                                                                                    |                                                                    |                                                                                                    |   |
| inishi                                                                                      | ng                                                                 |                                                                    | Supe     | rcalender #21                                                                                                    | -                                                                                                    |                                                                                                    |                                                                    |                                                                                                    |   |
| inishi                                                                                      | ng                                                                 |                                                                    | Supe     | rcalender #22                                                                                                    |                                                                                                    |                                                                                                    |                                                                    |                                                                                                    |   |
| inishi                                                                                      | ng                                                                 |                                                                    | Supe     | rcalender #24                                                                                                    | Fir                                                                                                    | nishing -                                                                                           | Supercalend                                                        | der #21                                                                                                    |   |
| nishi                                                                                       | na                                                                 |                                                                    | Supe     | rcalender #25                                                                                                    |                                                                                                    | -                                                                                                   | -                                                                  |                                                                                                    |   |
| Finishing Supercalender #2                                                                  |                                                                    |                                                                    |          | rcalender #26                                                                                                    |                                                                                                    |                                                                                                    |                                                                    |                                                                                                    |   |
|                                                                                             | -                                                                  |                                                                    |          |                                                                                                    |                                                                                                    |                                                                                                    |                                                                    |                                                                                                    |   |
| tuat<br>ype                                                                                 | ors<br>Unit                                                        | Subt                                                               | ype      | Application                                                                                                    | Supplier                                                                                                    | Year                                                                                                | Model                                                              | Operating                                                                                                    |   |
| tuat<br>ype<br>D                                                                            | ors<br><mark>Unit</mark><br>1                                      | Subt                                                               | ype      | Application<br>Caliper                                                                                                  | Supplier                                                                                                    | Year<br>0                                                                                           | Model<br>xxxx                                                      | Operating<br>NoEquipment                                                                                                    |   |
| tuati<br>ype<br>D<br>D                                                                      | ors<br>Unit                                                        | Subt<br>xxxx<br>xxxx                                               | ype      | Application<br>Caliper<br>Coat Weight                                                                                   | Supplier<br>xxxx<br>xxxx                                                                                                    | Year<br>0                                                                                           | Model<br>xxxx<br>xxxx                                              | Operating<br>NoEquipment<br>NoEquipment                                                                                                    | Ē |
| tuat<br>ype<br>D<br>D<br>D                                                                  | OFS<br>Unit<br>1<br>1<br>1                                         | Subt<br>xxxx<br>xxxx<br>xxxx                                       | ype      | Application<br>Caliper<br>Coat Weight<br>Consistency                                                                    | Supplier  XXXX  XXXX  XXXX  XXXX                                                                                                    | <b>Year</b><br>0<br>0                                                                               | Model<br>xxxx<br>xxxx<br>xxxx                                      | Operating NoEquipment NoEquipment NoEquipment                                                                                                    |   |
| tuati<br>ype<br>D<br>D<br>D<br>D                                                            | ors<br>Unit<br>1<br>1<br>1                                         | Subt<br>xxxx<br>xxxx<br>xxxx<br>xxxx<br>xxxx                       | ype      | Application<br>Caliper<br>Coat Weight<br>Consistency<br>Gloss                                                           | Supplier           xxxx           xxxx           xxxx           xxxx           xxxx           xxxx           xxxx           xxxx                                                                                                    | Year<br>0<br>0<br>0                                                                                 | Model<br>xxxx<br>xxxx<br>xxxx<br>xxxx<br>xxxx                      | Operating<br>NoEquipment<br>NoEquipment<br>NoEquipment<br>NoEquipment                                                                                                    |   |
| tuati<br>ype<br>D<br>D<br>D<br>D<br>D<br>D                                                  | ors<br>Unit<br>1<br>1<br>1<br>1<br>1<br>1                          | Subt<br>xxxx<br>xxxx<br>xxxx<br>xxxx<br>xxxx<br>xxxx<br>xxxx<br>x  | ype      | Application<br>Caliper<br>Coat Weight<br>Consistency<br>Gloss<br>Moisture                                               | Supplier           xxxx           xxxx           xxxx           xxxx           xxxx           xxxx           xxxx           xxxx           xxxx           xxxx                                                                                                    | Year<br>0<br>0<br>0<br>0                                                                            | Model                                                              | Operating<br>NoEquipment<br>NoEquipment<br>NoEquipment<br>NoEquipment<br>NoEquipment                                                                                                    |   |
| tuati<br>ype<br>D<br>D<br>D<br>D<br>D<br>D<br>D                                             | ors<br>Unit<br>1<br>1<br>1<br>1<br>1<br>1                          | Subt<br>xxxx<br>xxxx<br>xxxx<br>xxxx<br>xxxx<br>xxxx<br>xxxx<br>x  | ype      | Application<br>Caliper<br>Coat Weight<br>Consistency<br>Gloss<br>Moisture<br>Smoothness                                 | Supplier           XXXX           XXXX           XXXX           XXXX           XXXX           XXXX           XXXX           XXXX           XXXX           XXXX           XXXX           XXXX           XXXX           XXXX           XXXX                                                                                                    | Year<br>0<br>0<br>0<br>0<br>0<br>0<br>0                                                             | Model<br>xxxx<br>xxxx<br>xxxx<br>xxxx<br>xxxx<br>xxxx<br>xxxx<br>x | Operating<br>NoEquipment<br>NoEquipment<br>NoEquipment<br>NoEquipment<br>NoEquipment                                                                                                    |   |
| tuat<br>ype<br>D<br>D<br>D<br>D<br>D<br>D<br>D<br>D<br>D                                    | ors<br>Unit<br>1<br>1<br>1<br>1<br>1<br>1<br>1<br>1                | Subt<br>XXXX<br>XXXX<br>XXXX<br>XXXX<br>XXXX<br>XXXX<br>XXXX<br>X  | ype      | Application<br>Caliper<br>Coat Weight<br>Consistency<br>Gloss<br>Moisture<br>Smoothness<br>Weight                       | Supplier           XXXX           XXXX           XXXX           XXXX           XXXX           XXXX           XXXX           XXXX           XXXX           XXXX           XXXX           XXXX           XXXX           XXXX           XXXX           XXXX           XXXX                                                                            | Year<br>0<br>0<br>0<br>0<br>0<br>0<br>0<br>0<br>0<br>0<br>0<br>0<br>0                               | Model                                                              | Operating<br>NoEquipment<br>NoEquipment<br>NoEquipment<br>NoEquipment<br>NoEquipment<br>NoEquipment<br>NoEquipment                                                                                                    |   |
| tuat<br>ype<br>D<br>D<br>D<br>D<br>D<br>D<br>D<br>D<br>D<br>D<br>D<br>D<br>D                | ors<br>Unit<br>1<br>1<br>1<br>1<br>1<br>1<br>1<br>1<br>1<br>1<br>1 | Subt<br>xxxx<br>xxxx<br>xxxx<br>xxxx<br>xxxx<br>xxxx<br>xxxx<br>x  | ype      | Application<br>Caliper<br>Coat Weight<br>Consistency<br>Gloss<br>Moisture<br>Smoothness<br>Weight<br>Moisture           | Supplier           XXXX           XXXX           XXXX           XXXX           XXXX           XXXX           XXXX           XXXX           XXXX           XXXX           XXXX           XXXX           XXXX           XXXX           XXXX           XXXX           XXXX           XXXX                                                             | Year<br>0<br>0<br>0<br>0<br>0<br>0<br>0<br>0<br>0<br>0<br>0<br>0<br>0<br>0<br>0<br>0                | Model<br>XXXX<br>XXXX<br>XXXX<br>XXXX<br>XXXX<br>XXXX<br>XXXX<br>X | Operating           NoEquipment           NoEquipment           NoEquipment           NoEquipment           NoEquipment           NoEquipment           NoEquipment           NoEquipment           NoEquipment           NoEquipment           NoEquipment           NoEquipment           NoEquipment |   |
| tuat<br>ype<br>D<br>D<br>D<br>D<br>D<br>D<br>D<br>D<br>D<br>D<br>D<br>D<br>D<br>D           | OFS<br>Unit<br>1<br>1<br>1<br>1<br>1<br>1<br>1<br>1<br>1<br>1<br>1 | Subt<br>2XXX<br>2XXX<br>2XXX<br>2XXX<br>2XXX<br>2XXX<br>2XXX<br>2X | ype      | Application<br>Caliper<br>Coat Weight<br>Consistency<br>Gloss<br>Moisture<br>Smoothness<br>Weight<br>Moisture<br>Weight | Supplier           XXXX           XXXX | Year<br>0<br>0<br>0<br>0<br>0<br>0<br>0<br>0<br>0<br>0<br>0<br>0<br>0<br>0<br>0<br>0<br>0<br>0<br>0 | Model                                                              | Operating<br>NoEquipment<br>NoEquipment<br>NoEquipment<br>NoEquipment<br>NoEquipment<br>NoEquipment<br>NoEquipment<br>NoEquipment                                                                                                    |   |
| tuat<br>ype<br>D<br>D<br>D<br>D<br>D<br>D<br>D<br>D<br>D<br>D<br>D<br>D<br>D<br>D<br>D<br>D | ors<br>Unit<br>1<br>1<br>1<br>1<br>1<br>1<br>1<br>1<br>1<br>1      | Subt<br>2000<br>2000<br>2000<br>2000<br>2000<br>2000<br>2000<br>20 | ype      | Application<br>Caliper<br>Coat Weight<br>Consistency<br>Gloss<br>Moisture<br>Smoothness<br>Weight<br>Moisture<br>Weight | Supplier           XXXX           XXXX | Year<br>0<br>0<br>0<br>0<br>0<br>0<br>0<br>0<br>0<br>0<br>0<br>0<br>0<br>0<br>0<br>0<br>0<br>0<br>0 | Model                                                              | Operating<br>NoEquipment<br>NoEquipment<br>NoEquipment<br>NoEquipment<br>NoEquipment<br>NoEquipment<br>NoEquipment<br>NoEquipment                                                                                                    |   |

### AT A GLANCE

ACTUATORS provides you with the following information:

- Name of Line
- Sub Line
  - Actuator
    - Type
    - Unit
    - Subtype
    - Application
    - Supplier
    - Year
    - Model
    - Operating

The SOFTWARE screen lists all the software for each machine. You access the screen through the PROCESS CONTROLS menu. The *Software* information at the right of the screen is dependent on the *Machine* you have selected on the left.

| Acad Corp.                         |             | Return C                    | <u> </u>     |     |
|------------------------------------|-------------|-----------------------------|--------------|-----|
| fead Paper Div. Run<br>Runford, ME | nford Mill  | A locate                    | eed-<br>aack |     |
| Machine:                           | Software:   | 20                          | 301          |     |
| Name of Line                       | Туре        | Feature                     | Status       |     |
| Machine #10                        | DCS         | Alame                       | Operating    | 4   |
| Machine #11                        | DCS         | Graphics                    | Operating    |     |
| Machine #12                        | DCS         | Rate Change                 | Operating    |     |
| Machine #15                        | DCS         | Start/Stop                  | Operating    |     |
| Machine #5                         | DCS         | Trends                      | Operating    |     |
| Machine #7                         | Supervisory | Auto Start-up Shutdown      | NoEquipment: |     |
| Machine #8                         | Supervisory | De coupled Moisture         | Operating    |     |
| Machine #9                         | Supervisory | Dry Stock Flow              | Operating    |     |
| Pulp Dijver                        | Supervisory | Grade Change                | Operating    |     |
|                                    | Supervisory | Headbox Jet-to-wire Ratio   | Operating    | 5   |
|                                    | Supervisory | Statistical Process Control | NoEquipment  |     |
| 2                                  |             |                             | -            | - 8 |
|                                    |             |                             |              | - 8 |
|                                    |             |                             | 2            | 18  |
|                                    |             |                             |              | 18  |
|                                    | -           |                             | <u></u>      |     |

### AT A GLANCE

SOFTWARE provides you with the following information:

Fisher

- Name of line
  - Software
    - Туре
    - Feature
    - Status

FISHER PULP&PAPER WORLDWIDE USER'S MANUAL

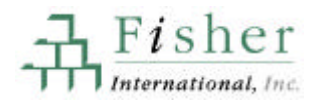

PROJECTS shows all capital and maintenance projects at the mill. You access this information by clicking on the **Projects** button for any mill listing. The information at the bottom of the screen details the project highlighted in the middle section. Project information is updated continuously, with updates e-mailed bi-weekly to clients who purchase this service.

| Mill Informa<br>Kimberly-Cla<br>Kimberly-Cla<br>Mobile, AL             | i <mark>tion 001</mark><br>irk Corp.<br>irk Mobile O                              | 2<br>Iperations                                                                                                    | P? Locate<br>P? Locate<br>Next                                                | PReturn                                                          | Feed-<br>back                                              | Mill Sect<br>Woodyard                                                 | ion<br>····································                   | <u>.</u>      |
|------------------------------------------------------------------------|-----------------------------------------------------------------------------------|----------------------------------------------------------------------------------------------------|-------------------------------------------------------------------------------|------------------------------------------------------------------|------------------------------------------------------------|-----------------------------------------------------------------------|---------------------------------------------------------------|---------------|
| Project Rep                                                            | ports                                                                             | 14 44 4                                                                                                    | <b>→ → →</b>                                                                  |                                                                  |                                                            |                                                                       |                                                               |               |
| Project<br>Date                                                        | Туре                                                                              | Project Name                                                                                                    |                                                                               | Investmer                                                        | nt Kickoff                                                 | AFE                                                                   | RFQ                                                           | Comp          |
| 3/28/1994                                                              | Capital                                                                           | MOBILE NEW CHI<br>SYSTEM                                                                                              | \$2,000,00                                                                    | 00 4/1/1995                                                      | 1/1/1995                                                   | 1/1/1995                                                              | 7/1/1:-                                                       |               |
| 6/11/1996                                                              | Capital                                                                           | MOBILE CLO2 GE<br>SYSTEM ADDITIC                                                                                      | \$25,000,00                                                                   | 0 4/1/1997                                                       | 3/1/1996                                                   | 10/1/1996                                                             | 9/1/1:                                                        |               |
| 8/27/1998                                                              | Capital                                                                           | MOBILE DEINKINI<br>EXPANSION                                                                                          | \$75,000,00                                                                   | 0 12/1/199                                                       | 3 8/1/1998                                                 | 11/1/1998                                                             | 7/1/1:                                                        |               |
| 10/22/1998                                                             | 10/22/1998 Capital MOBILE BALE HA<br>SYSTEM ADDITIO                               |                                                                                                    |                                                                               | \$20,000,0                                                       | 00 1/1/1999                                                | 9/1/1998                                                              | 3/1/1999                                                      | 7/1/1:        |
| -                                                                      |                                                                                   | <u> </u>                                                                                                    |                                                                               |                                                                  |                                                            | <u> </u>                                                              |                                                               | J             |
| Developer:<br>Scope:                                                   | Name: Sc<br>Contact: Ba<br>Phone: (20                                             | ott Paper Company<br>Irt Lomax / Project Er<br>05) 330-3000                                                           | ngineer                                                                       | Site<br>Contact:                                                 | Name: Sco<br>Contact: Geo<br>Phone: (205                   | tt Paper Comp<br>orge Brady / V<br>5) 330-3000                        | oany<br>Voodyard Sup                                          | erintend      |
| OWNER/DE<br>Handling Sy<br>transfer Chip<br>Hoppers Chi<br>purchases E | EVELOPER/S<br>stem at the 84<br>is from the Wa<br>ains MCC's Pip<br>quipment plus | ITE REP conducts N<br>0 T/d Paper Product<br>ater Unloading Dock<br>ping Controls Electric-<br>s selects Contractors. | farket Analysis a<br>ts Mill. DETAILS<br>to the Chip Stoc<br>al and Instrumer | and proceeds<br>: Install New<br>kpile, REQUI<br>itation plus Co | w/Scope De<br>Chip Handling<br>RES: Founda<br>batings. OWN | finitions for \$2<br>System (2) 10<br>tions Belt Con<br>ER performs B | + Million New<br>D' Length Run<br>veyors Surge<br>Engineering | Chip Iners to |

### AT A GLANCE

PROJECTS provides you with the following information:

- Project date
- Projects name
- Mill section
- Contact names
- Developer
- Scope